## VLAAMSE LAND MAATSCHAPPIJ

### HANDLEIDING:

# BEKIJK OP GEOPUNT OF UW LANDBOUWPERCELEN IN BEHEERGEBIED VOOR BEHEEROVEREENKOMSTEN LIGGEN

# Via onderstaande links komt u op de website van Geopunt rechtstreeks op de kaarten waar de beheergebieden op aangeduid zijn:

- Bekijk op Geopunt waar u beheerovereenkomsten voor soortenbescherming kunt sluiten.
- <u>Bekijk op Geopunt waar in Vlaanderen u beheerovereenkomsten voor bufferen en verbinden kunt</u> <u>sluiten.</u>

De linken staan ook op onze webpagina's over de beheerovereenkomsten (www.vlm.be/beheerovereenkomsten):

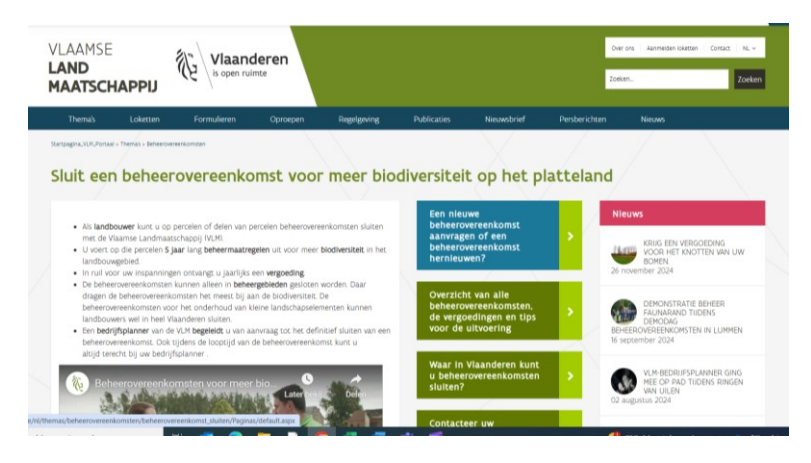

Klik daar op een van de geel gemarkeerde linken:

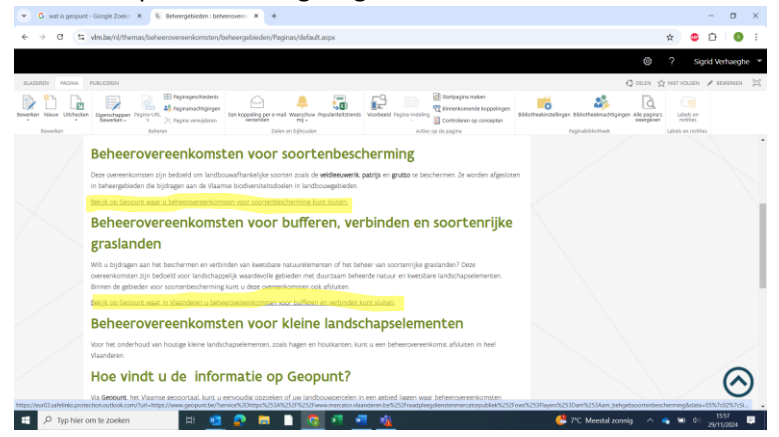

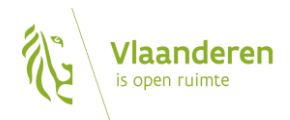

U komt op de website van Geopunt.

Soms duurt het even tot de verschillende lagen geladen worden. Wacht tot ze verschijnen. De gekleurde vlakken zijn de beheergebieden.

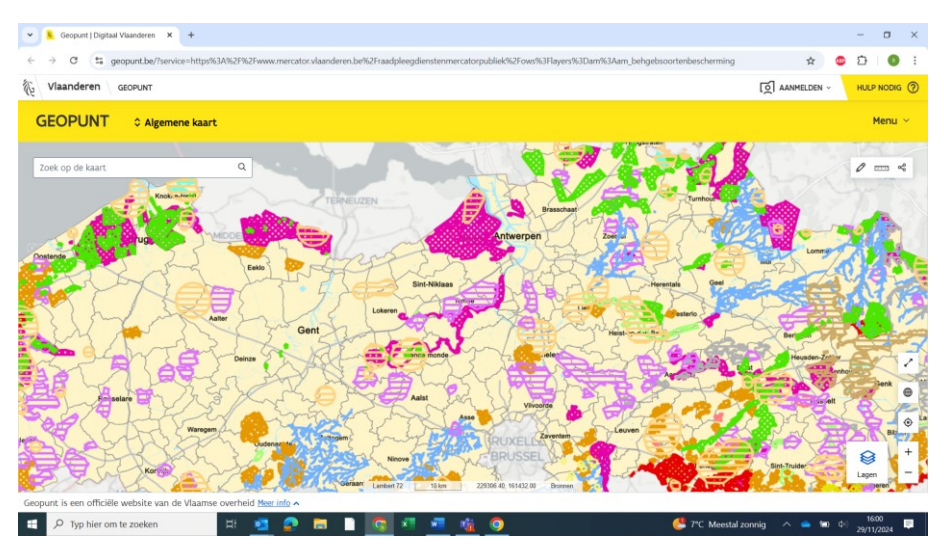

Wil u weten wat elke kleur betekent? Klik rechts onderaan op 'lagen'.

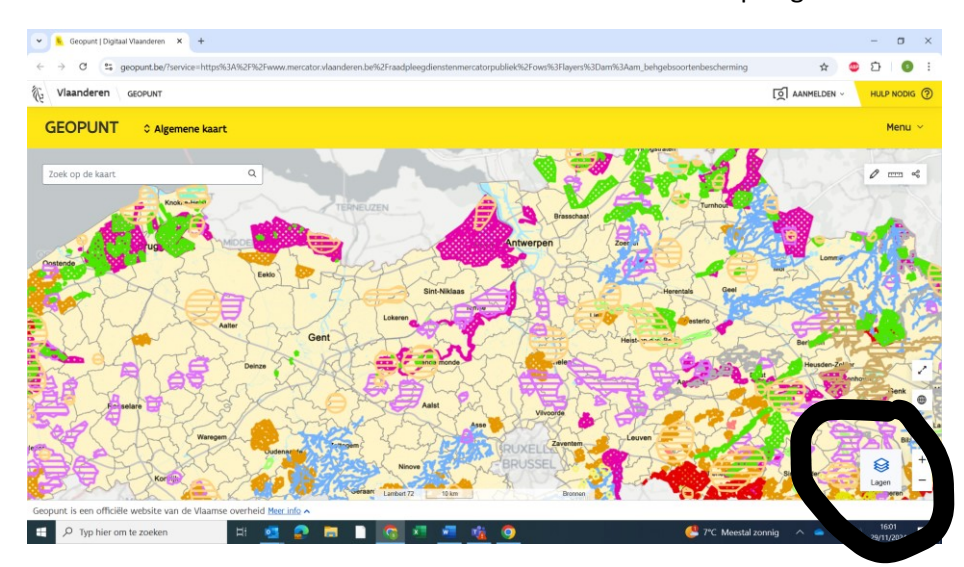

#### Vervolgens klikt u op de drie puntjes.

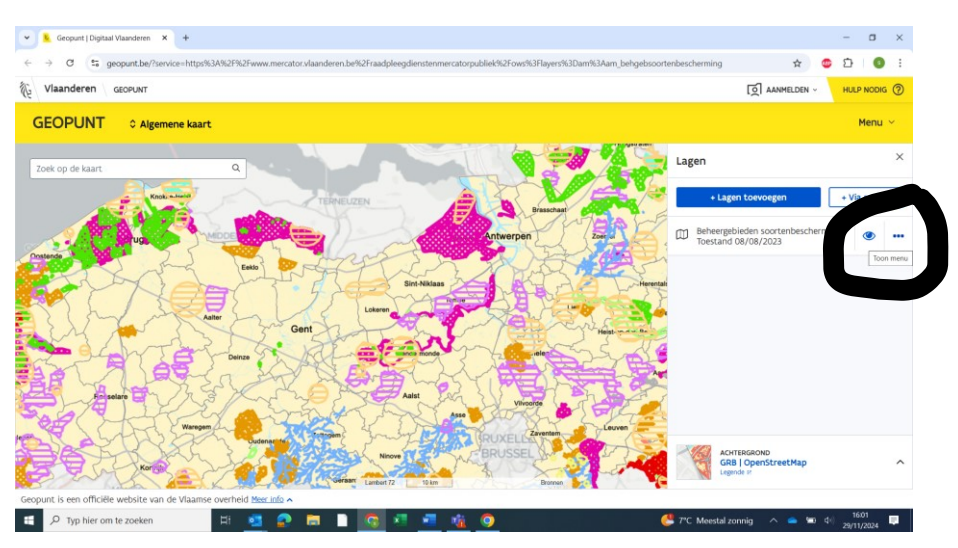

En op het icoontje 'legende'.

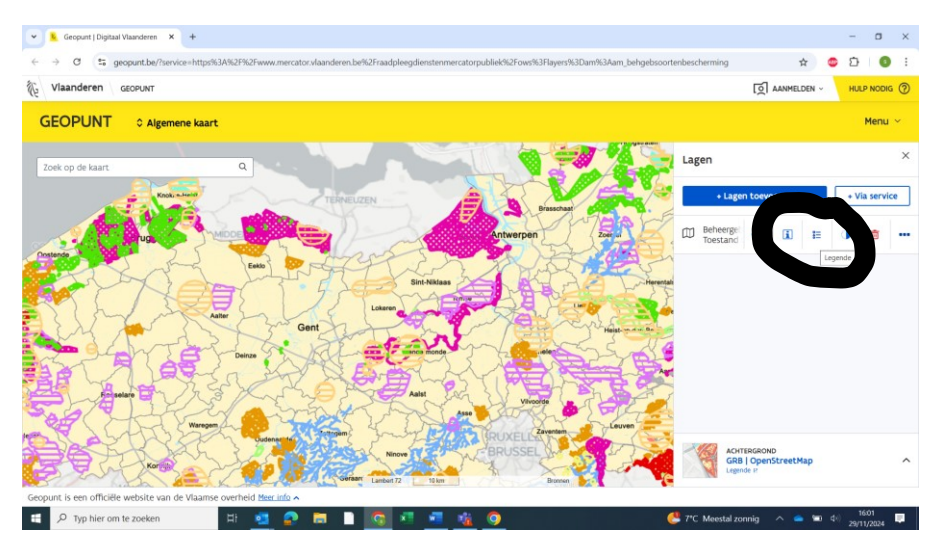

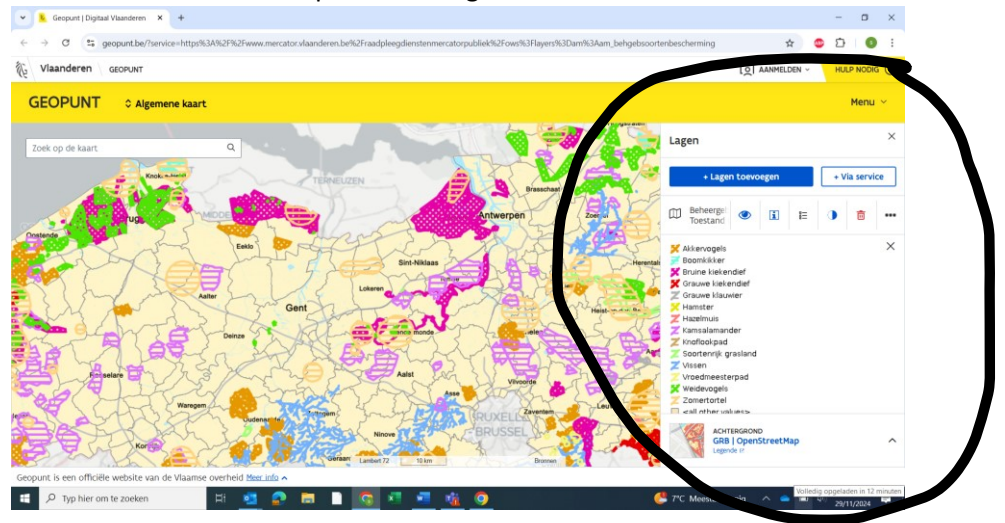

Rechts klikt een venster open dat uitlegt wat de verschillende kleuren betekenen:

Om de gegevens te kennen van een bepaalde locatie, kunt u zoeken op een adres/perceelnummer of coördinaat.

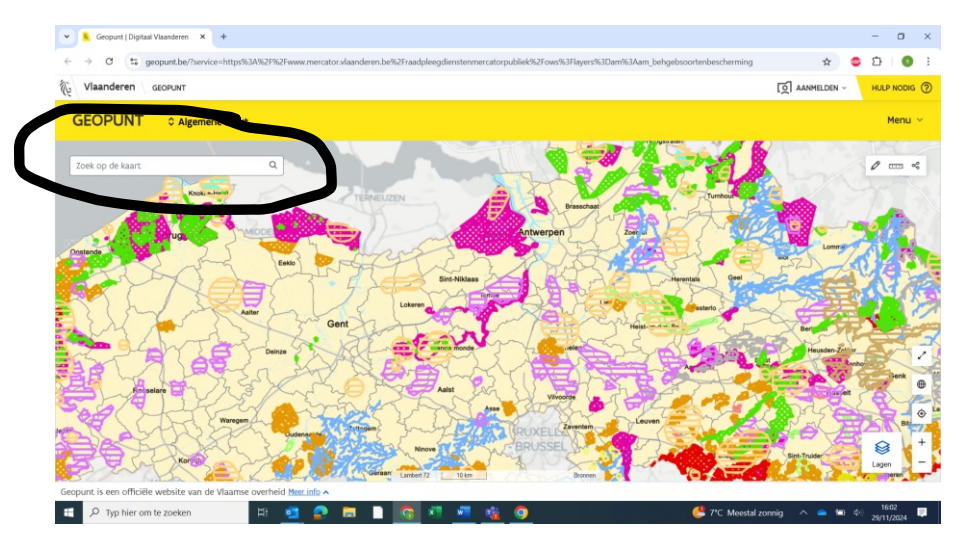

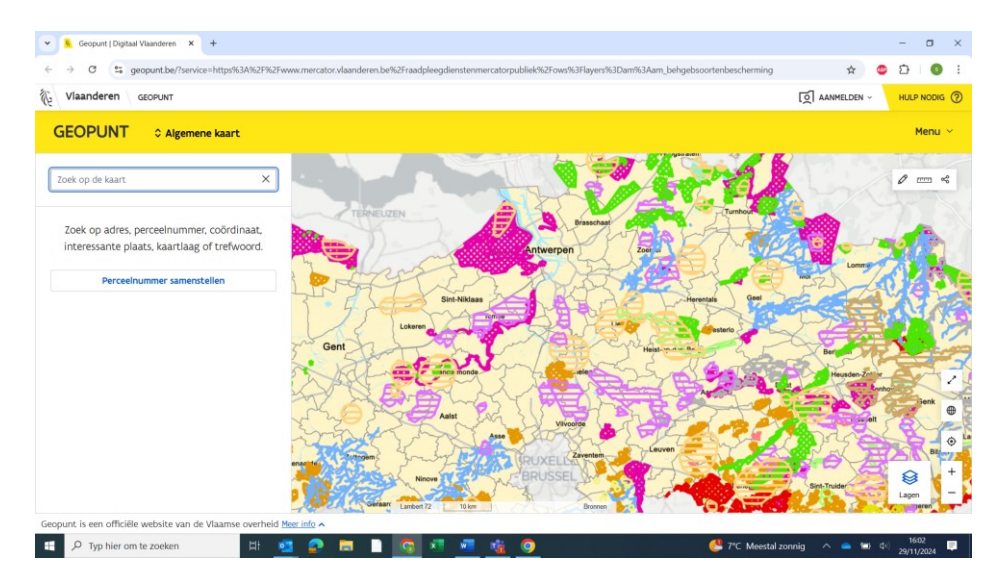

In of uitzoomen kan door te scrollen met de muis.

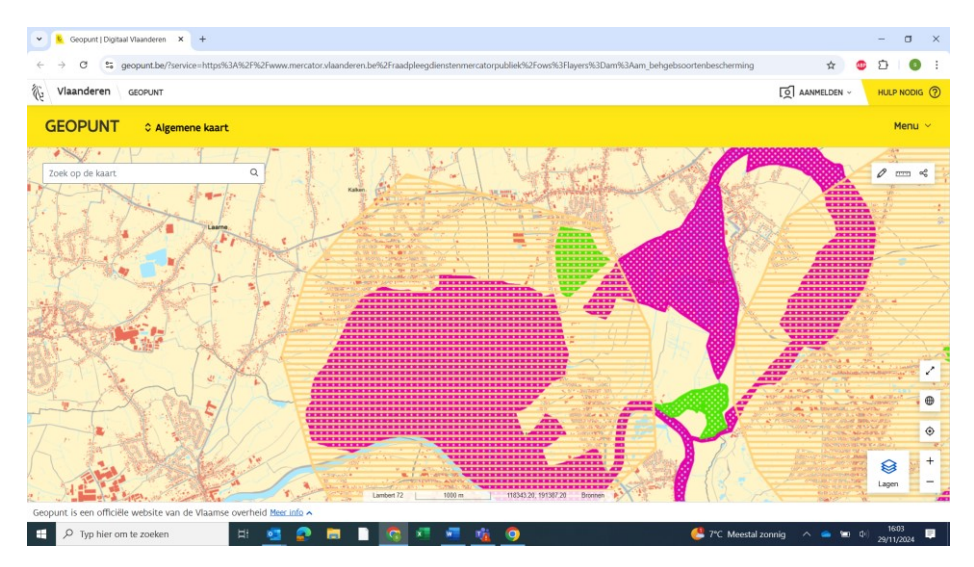

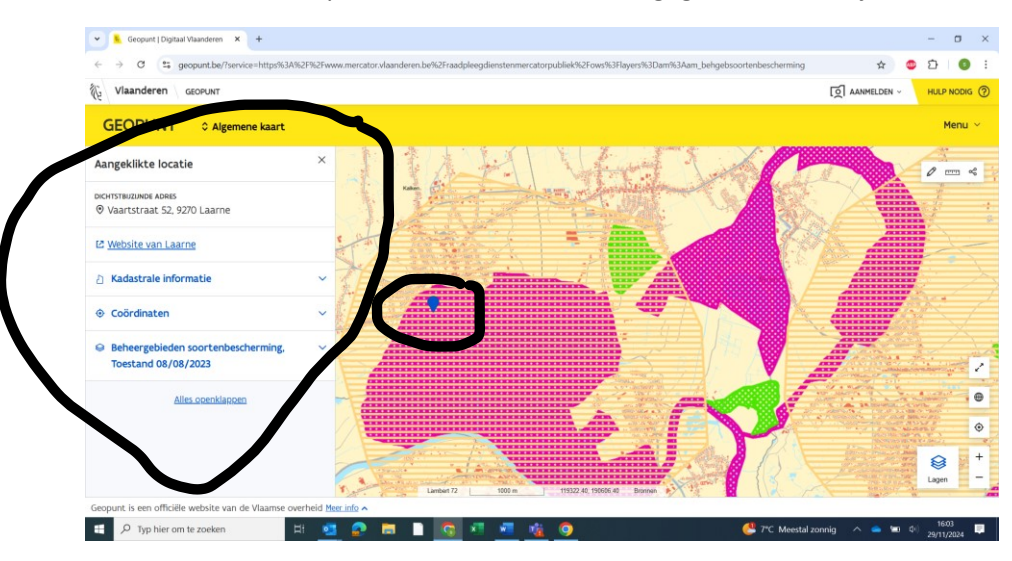

U kunt ook klikken op een locatie waarvan u de gegevens wil bekijken. Links klapt een venster open.

Om te weten over welk beheergebied het precies gaat, klikt u op de onderste optie.

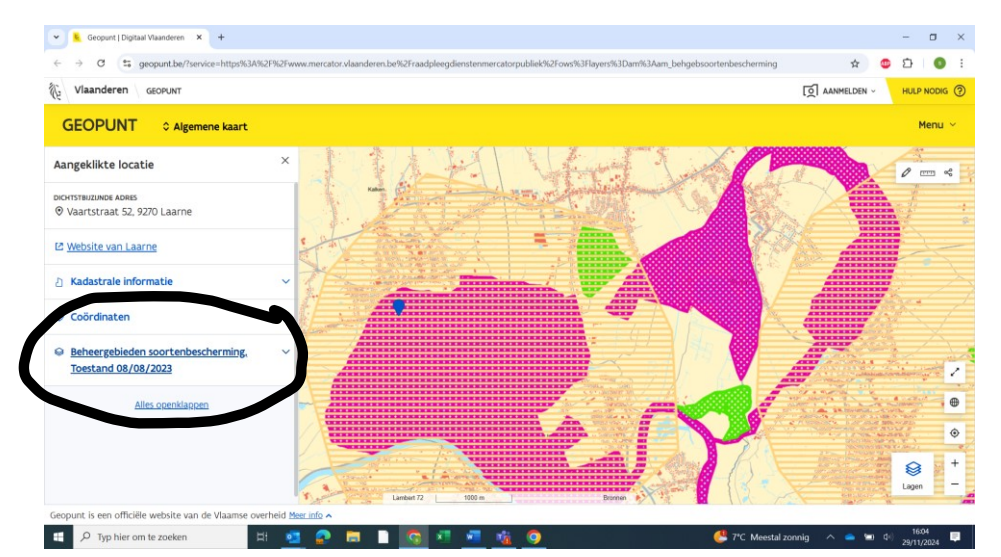

Daar ziet u meer informatie.

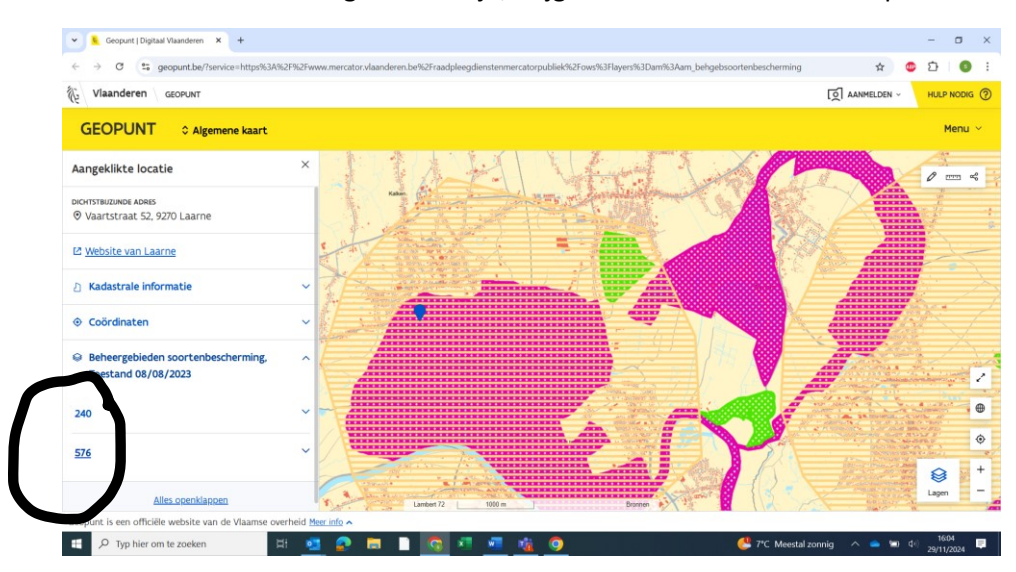

Als er meerdere beheergebieden zijn, krijgt u nummers te zien waarop u kan klikken.

Klik op elk nummer om te zien over welke beheergebieden het gaat.

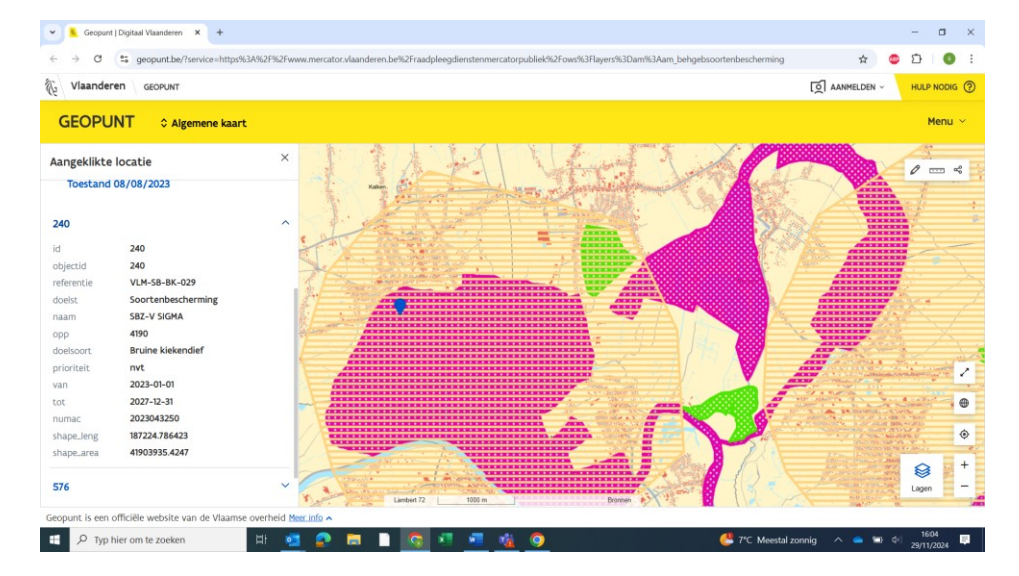